# MODUL PRAKTIKUM KOMPUTER APLIKASI III

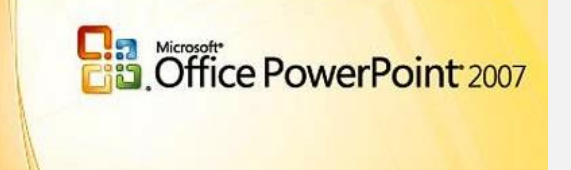

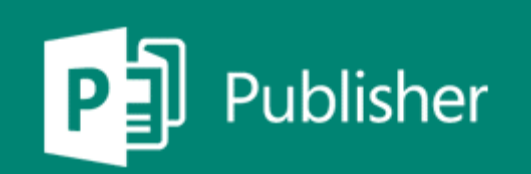

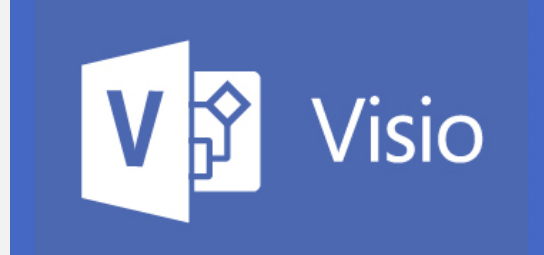

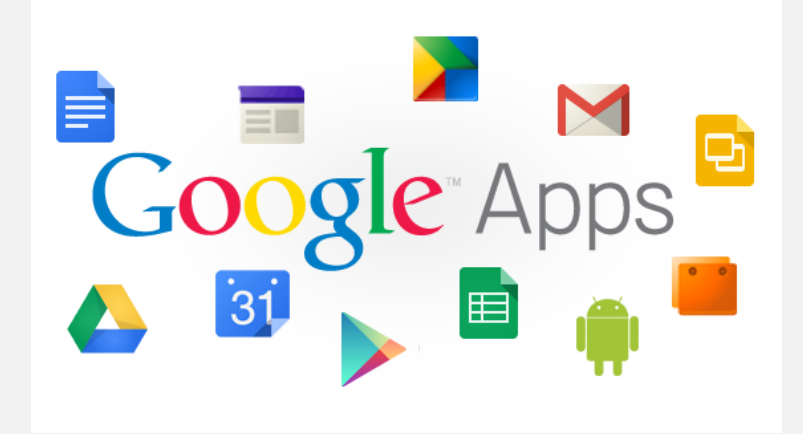

R. Daniar Muliawan

### AKADEMI SEKRETARI DAN MANAJEMEN ARIYANTI

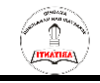

### Microsoft PowerPoint

### Latihan 1 :

- Buatlah Slide-slide di bawah ini sesuaikan tampilan dan formatnya, dapat Anda lihat file Powerpoint Show di Server dengan nama Hasil PowerPoint Latihan 01.
- Simpan ke dalam nama file : Latihan PowerPoint01

Slide 1

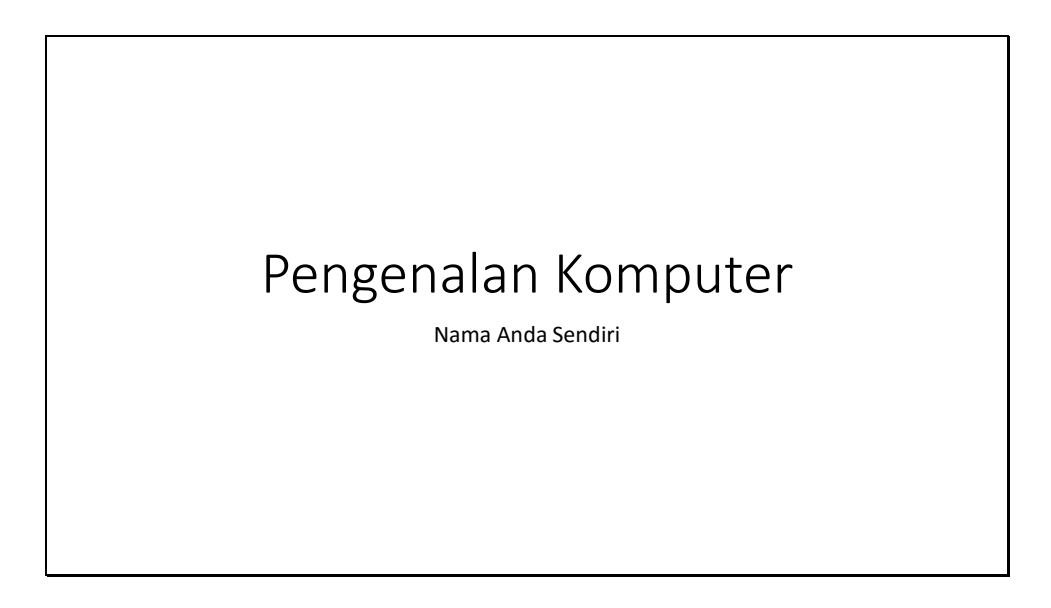

### Slide 2

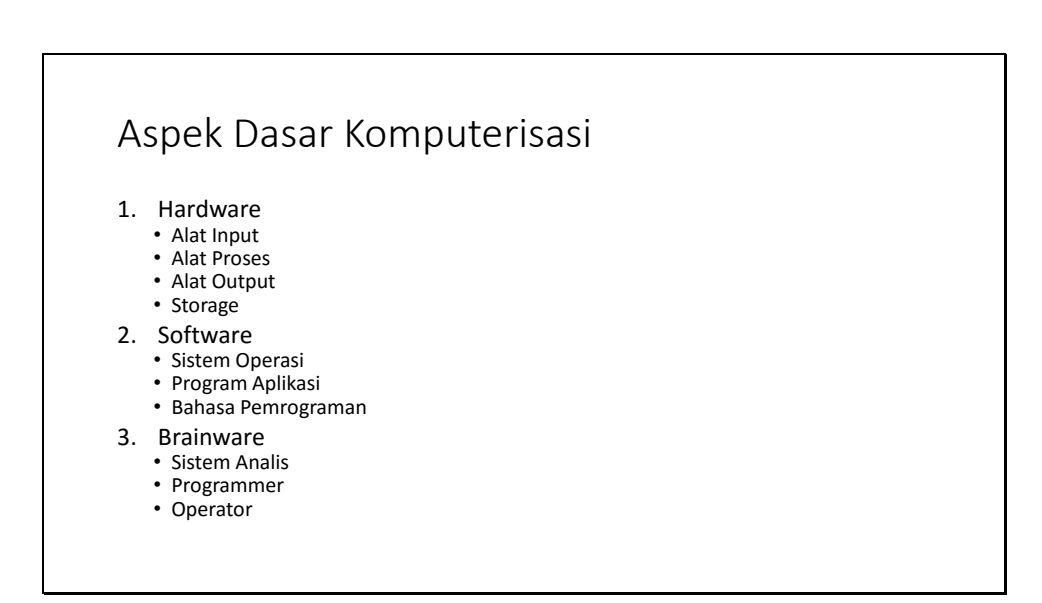

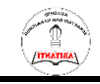

Slide 3

### Alat Input

- Keyboard
- Mouse
- Scanner
- Webcam
- Barcode Scanner
- Joystick
- Scanner

Slide 4

# Alat Proses Tiga unsur penting dalam CPU, yaitu primary storage, arithmatic logic uinit dan control unit. Primary storage adalah ukuran besarnya processor atau biasa disebut dengan main memory. Arithmatic Logic Unit adalah suatu alat yang bertugas melakukan perhitungan dalam komputer Control Unit adalah merupakan suatu alat pengontrolan yang berada dalam komputer yang memberitahukan unit masukan mengenai jenis data, waktu pemasukan, dan tempat penyimpanan didalam primary storage. Control unit juga bertugas memberitahukan kepada arthmatic logic unit mengenai operasi yang harus dilakukan, tempat data diperoleh, dan letak hasil ditempatkan

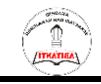

Slide 5

## Alat Output

- 1. Monitor
- 2. Printer
- 3. Plotter
- 4. Speaker
- 5. Projector
- 6. Headset

Slide 6

### Storage

- 1. Memory
  - 1. ROM
  - 2. RAM
- 2. Harddisk
- 3. Flashdisk
- 4. Optical Disk
  - 1. CD-R / CD-RW
  - 2. DVD-R / DVD-RW
- 5. Pita Magnetik (Magnetic Tape)

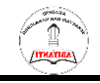

### Microsoft PowerPoint

### Latihan 2 :

- Buatlah Slide-slide di bawah ini sesuaikan tampilan dan formatnya, dapat Anda lihat file Powerpoint Show di Server dengan nama Hasil PowerPoint Latihan 02.
- Catatan : Gambar dan Video ada di Server
- Simpan ke dalam nama file : Latihan PowerPoint02

| Tahap 1                                                                                                    | Tahap 2                                                                                                    |
|----------------------------------------------------------------------------------------------------|----------------------------------------------------------------------------------------------------|
| <b>Internet</b><br>R. Daniar Muliawan                                                                                                    | Internet         R. Daniar Muliawan                                                                                                    |
| <ul> <li>Pada tampilan awal di Slide Pertama,<br/>ketikan Teks pada Judul dan Sub Judul<br/>seperti gambar di atas.</li> </ul>                                                                                                    | <ul> <li>Desain Layout dengan menggunakan theme<br/>Origin melalui Menu Design, Theme Origin,<br/>sehingga semua layout slide berubah<br/>tampilannya.</li> <li>Tambahkan gambar seperti gambar di atas<br/>melalui Menu Insert   Picture.</li> </ul> |
| Penjelasan                                                                                                    | Penjelasan Internet Keuntungan Internet Pertumbuhan Jumlah Pelanggan Internet Top Level Domain Di Internet                                                                                                    |
| <ul> <li>Tambahkan Silde Baru Title and Content</li> <li>Home Insert Design Transitions Animat</li> <li>Cut</li> <li>Copy *</li> <li>Format Painter</li> <li>Side *</li> <li>Section *</li> <li>B I U S</li> <li>Format Painter</li> <li>Title Slide</li> <li>Title and Content</li> </ul> | <ul> <li>Tambahkan Animasi melalui menu<br/>Animations, kemudian pilihlah animasi</li> <li>yang menarik, misalnya</li> </ul>                                                                                                    |

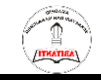

| <ul> <li>Klik Insert SmartArt Graphic</li> <li>Klik Insert SmartArt Graphic</li> <li>Image: Image: Ima</li></ul> |                                                                                                    |
|----------------------------------------------------------------------------------------------------|----------------------------------------------------------------------------------------------------|
| Internet<br>• Internet merupakan<br>contoh jaringan<br>terbesar,<br>menghubungkan jutaan<br>komputer yang tersebar<br>diseluruh dunia.                                                                                                    | Internet<br>• Internet merupakan<br>contoh jaringan terbesar,<br>menghubungkan jutaan<br>komputer yang tersebar<br>diseluruh dunia.                                                                                                    |
| <ul> <li>Tambahkan Silde Baru Two Content, isi teks bagian kiri saja.</li> </ul>                                                                                                    | <ul> <li>Tambahkan gambar animasi seperti<br/>tambah gambar di atas.</li> <li>Tambahkan animasi yang sesuai</li> </ul>                                                                                                    |
| <ul> <li>Internet<br/>menghubungkan jutaan<br/>komputer yang tersebar<br/>diseluruh dunia</li> <li>Internet tidak terikat<br/>pada organisasi apapun</li> <li>Internet dapat<br/>digunakan oleh semua<br/>platform</li> <li>Dengan internet<br/>organisasi dapat<br/>bertukar informasi baik<br/>secara internal maupun<br/>eksternal</li> <li>Internet dapat<br/>digunakan oleh semua<br/>platform</li> </ul>                                                                                                    | Keuntungan Internet<br>Internet menghubungkan<br>jutaan komputer yang<br>tersebar diseluruh dunia<br>Internet tidak terikat pada<br>organisasi apapun<br>Internet dapat digunakan<br>oleh semua platform<br>Internet dapat digunakan<br>oleh semua platform                                 |
| <ul> <li>Tambahkan Silde Baru Two Content, isi teks bagian kiri dan kanan.</li> </ul>                                                                                                    | <ul> <li>Tambahkan gambar background seperti gambar di atas.</li> <li>Tambahkan animasi</li> </ul>                                                                                                    |
| <ul> <li>Kerugian Internet</li> <li>Adanya ancaman virus</li> <li>Carding atau pencurian<br/>nomor kartu kredit</li> <li>Adanya aktivitas cracking</li> <li>Pembajakan karya<br/>intelektual</li> <li>Penyebaran situs-situs<br/>yang tidak sesuai dengan<br/>moral (pornografi)</li> </ul>                                                                                                    | <ul> <li>Kerugian Internet</li> <li>Adanya ancaman virus</li> <li>Carding atau pencurian<br/>nomor kartu kredit</li> <li>Adanya aktivitas cracking</li> <li>Pembajakan karya<br/>intelektual</li> <li>Penyebaran situs-situs<br/>yang tidak sesuai dengan<br/>moral (pornografi)</li> </ul> |

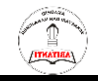

| • 7                                                       | Tambahka<br>teks bagia                                             | n Silde Ba<br>n kiri saja        | aru <b>Two Content</b> , isi                                  | <ul> <li>Tambahkan gambar, dan</li> <li>Tambahkan animasi pada gambar ,<br/>kemudian teksnya.</li> </ul>                                                                                                    |
|-----------------------------------------------------------|--------------------------------------------------------------------|----------------------------------|---------------------------------------------------------------|----------------------------------------------------------------------------------------------------|
|                                                           | Ко                                                                 | oneksi Ke                        | e Internet                                                    | Koneksi Ke Internet                                                                                                    |
| Di                                                        | ial Up                                                             |                                  | Menggunakan modem<br>yang dihubungkan dengan                  |                                                                                                    |
| Ка                                                        | abel Broadban                                                      | d                                | Menggunakan modem<br>yang dihubungkan dengan                  | Dial Up Menggunakan modem yang<br>dihubungkan dengan kabel<br>telpon                                                                                                    |
| w                                                         | /ireless                                                           |                                  | kabel TV<br>Koneksi internet tanpa<br>kabel di pada wifi area | Kabel Broadband Menggunakan modem yang<br>dihubungkan dengan kabel<br>TV                                                                                                    |
|                                                           |                                                                    |                                  |                                                               | Wireless Koneksi internet tanpa<br>kabel di pada wifi area                                                                                                    |
| • 1                                                       | Tambahka<br><b>Content</b> ,<br>Klik Insert<br>pada kolor<br>atas. | n Silde Ba<br>Table<br>n dan bar | Title and Title and masukan teks is seperti gambar di         | <ul> <li>Geser posisi tabel ke bawah, dan<br/>tambahkan gambar animasi dialup<br/>seperti di atas.</li> </ul>                                                                                                    |
| rib                                                       | Pertum                                                             | buhan Ju<br>Inter                | mlah Pelanggan<br>net                                         | Pertumbuhan Jumlah Pelanggan Internet<br>ribuan Pelanggan Internet                                                                                                    |
| 900<br>800<br>700<br>500<br>400<br>300<br>200<br>100<br>0 |                                                                    | 2001 2002                        | Pelanggan Internet                                            | 800       700       600       500       600       500       400       300       200       200       200       200       200       200       200       200       200       200       200       200       200       200       200       200       200       200       200       200       200       200       200       200       200       200       200       200       200       200       200       200       200       200       200       200       200       200       200       200       200       200       200       200       200       200       200       200       200       200       200       200       200       200       200       200 </td |
| • (                                                       | Tambahka<br><b>Content</b> , ,                                     | in Silde Ba                      | ru Title and                                                  |                                                                                                    |
| • ]<br>S                                                  | Klik Insert<br>sesuai den                                          | Chart                            | ), masukan data<br>sbb :                                      | <ul> <li>Tambahkan animasi untuk menampilkan</li> </ul>                                                                                                    |
|                                                           |                                                                    | Tahun                            | Pelanggan                                                     | masing-masing bar grafik dengan Wipe                                                                                                    |
|                                                           |                                                                    | 2000                             | 400,000                                                       | dengan efek Bar Category.                                                                                                    |
|                                                           |                                                                    | 2001                             | 581,000                                                       |                                                                                                    |
|                                                           |                                                                    | 2002                             | 667,000                                                       |                                                                                                    |
|                                                           |                                                                    | 2003                             | 800,000                                                       |                                                                                                    |

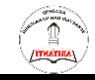

| Top Level Domain di Internet                                                                                                    | Top Level Domain di Internet                                                                                                   |
|----------------------------------------------------------------------------------------------------|----------------------------------------------------------------------------------------------------|
| <ul> <li>Tambahkan Silde Baru Title and<br/>Content, ,</li> <li>Klik Insert SmartArt Graphic dan pilihlah</li> <li>Organization Chart ,<br/>kemudian ketik teks seperti seperti<br/>tampak gambar di atas.</li> </ul> | <ul> <li>Geser diagram ke bawah, dan tambahkan gambar untuk memperjelas isi slide.</li> </ul>                                  |
| Bagaimana Internet Bekerja ?                                                                                                    | Bagaimana Internet Bekerja ?                                                                                                   |
| Tambahkan Slide Baru <b>Title and Content</b>                                                                                                    | <ul> <li>Tambahkan Video, untuk memperjelas<br/>semua penjelasan yang sudah<br/>ditampilkan slide-slide sebelumnya.</li> </ul> |
| Tambahkan Slide Baru <b>Blank</b>                                                                                                    | Tambahkan gambar penutun                                                                                                    |

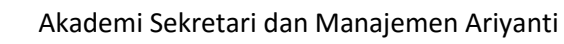

### **Microsoft Publisher**

- Buatlah Brosur Perumahan seperti tampak di bawah ini.
- Gambar dan denah ada di Server
- Simpan ke dalam nama file : Latihan Publisher 01

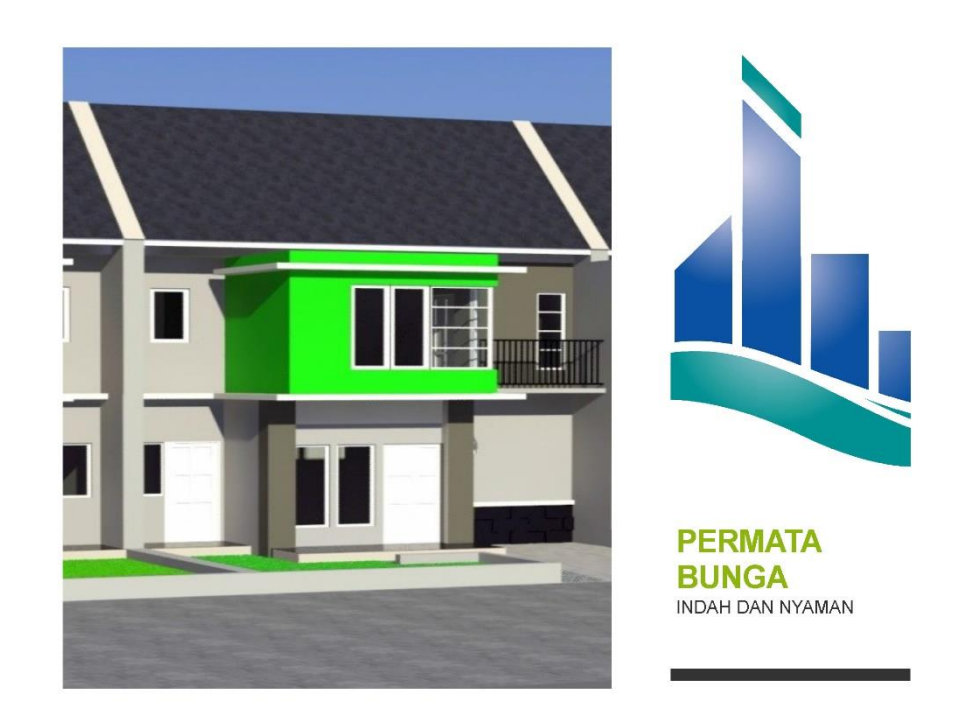

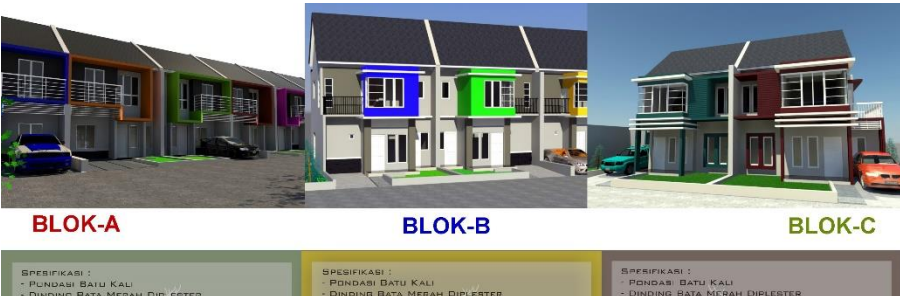

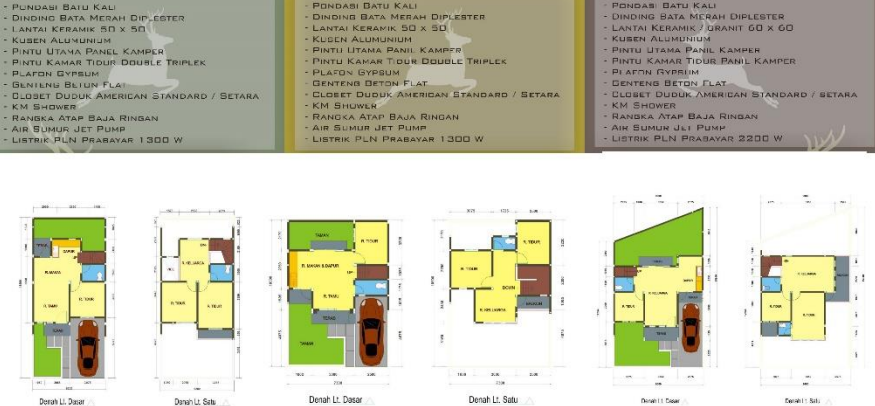

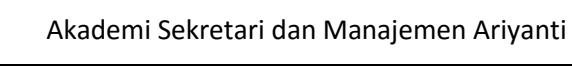

### **Microsoft Publisher**

- Buatlah Kartu Nama seperti tampak di bawah ini.
- Nama Silahkan Anda Gandi dengan nama Anda Sendiri.
- Simpan ke dalam nama file : Latihan Publisher 02

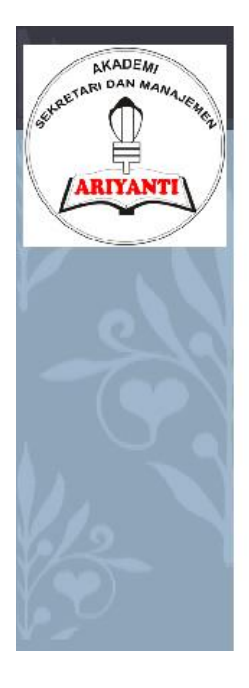

Akademik Sekretari dan Manajemen Ariyanti

**R. DANIAR MULIAWAN** Direktur Pemasaran

Primary Business Address Jl. Pasirkaliki No. 127-130 Bandung

Phone: (022) 2504586 Fax: 555-555-5555 Email: daniar@ariyanti.ac.id

- Buatlah Kartu Nama Bebas keinginan Anda sendiri.
- Simpan ke dalam nama file : Latihan Publisher 03

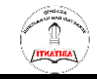

- Buatlah gambar Bagan Struktur Organisasi seperti tampak di bawah ini.
- Simpan ke dalam nama file : Latihan Visio 01

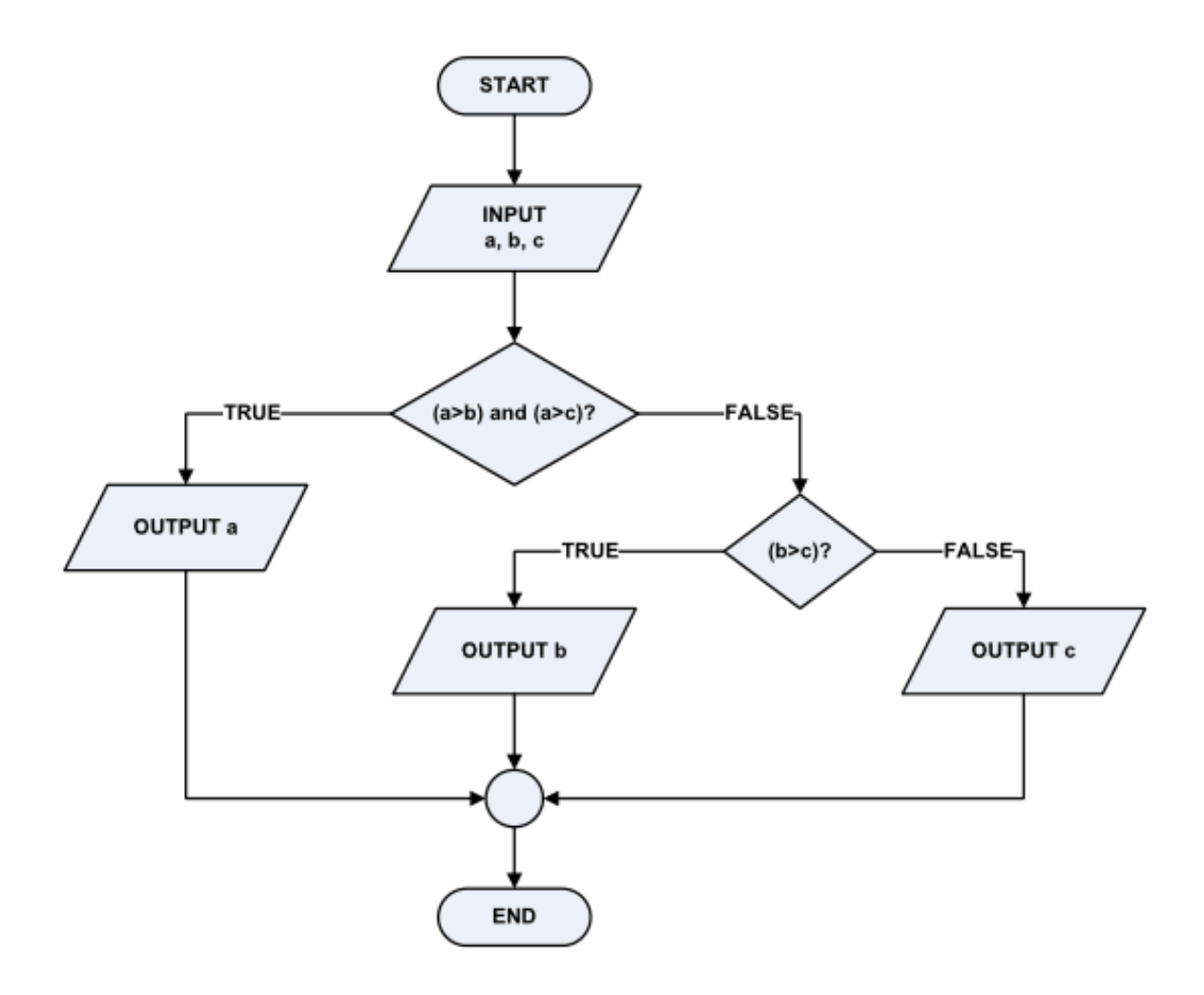

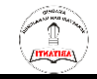

- Buatlah contoh gambar Flowchart Penerimaan Cash dari Piutang seperti tampak di bawah ini.
- Simpan ke dalam nama file : Latihan Visio 02

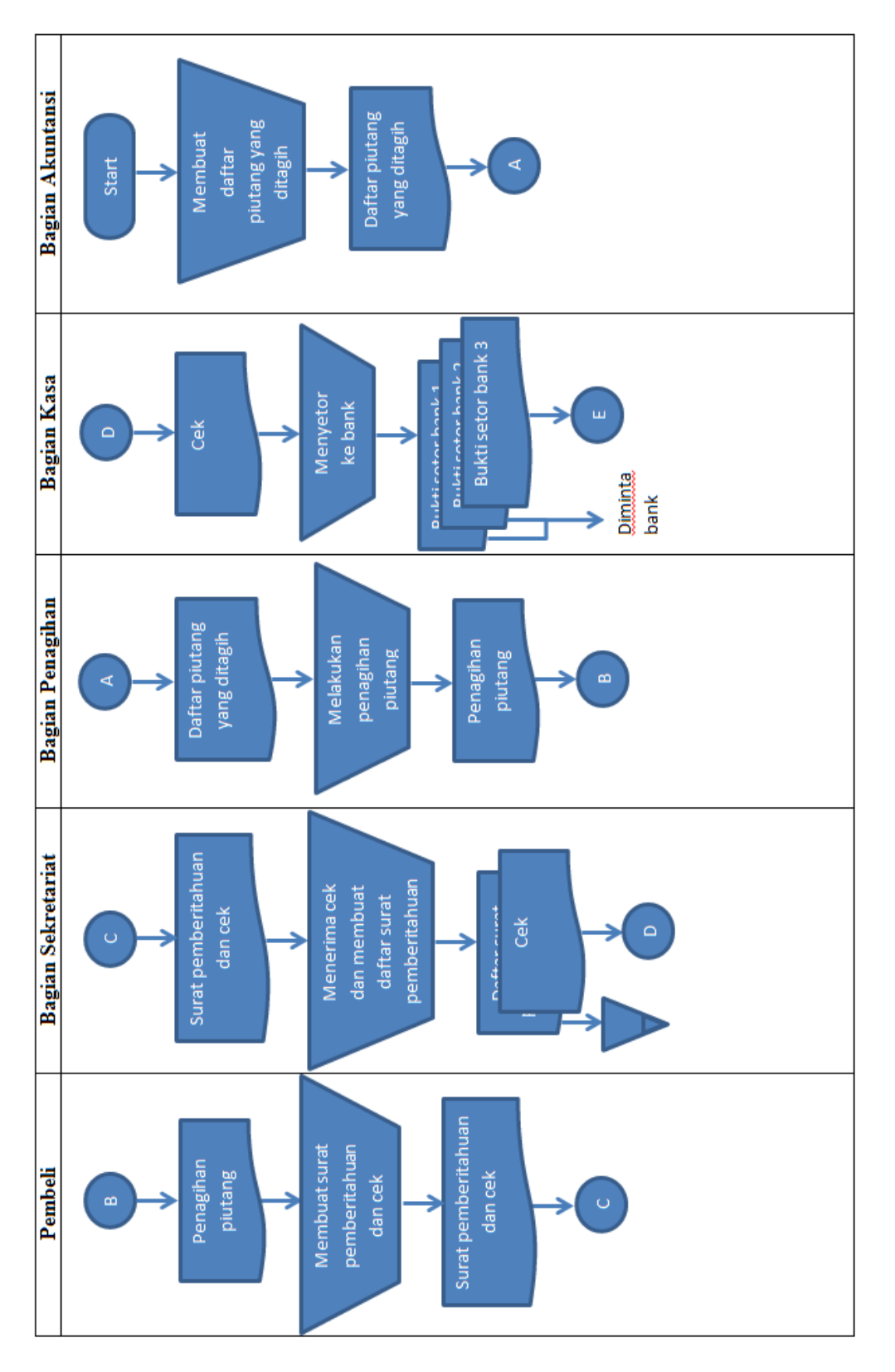

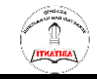

- Buatlah gambar Bagan Struktur Organisasi seperti tampak di bawah ini.
- Simpan ke dalam nama file : Latihan Visio 03

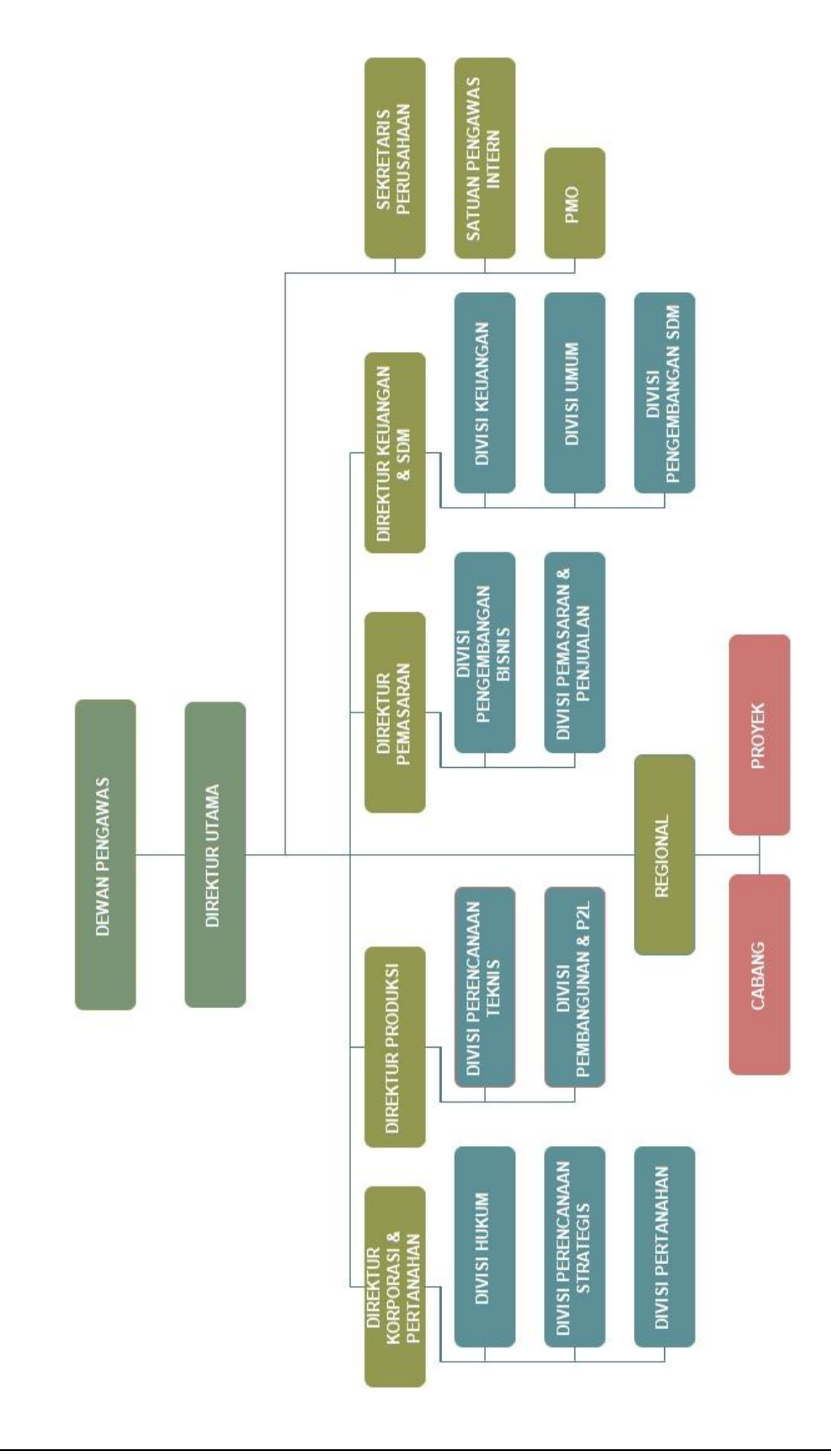

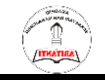

- Buatlah Grafik Penjualan Barang seperti tampak di bawah ini.
- Simpan ke dalam nama file : Latihan Visio 04

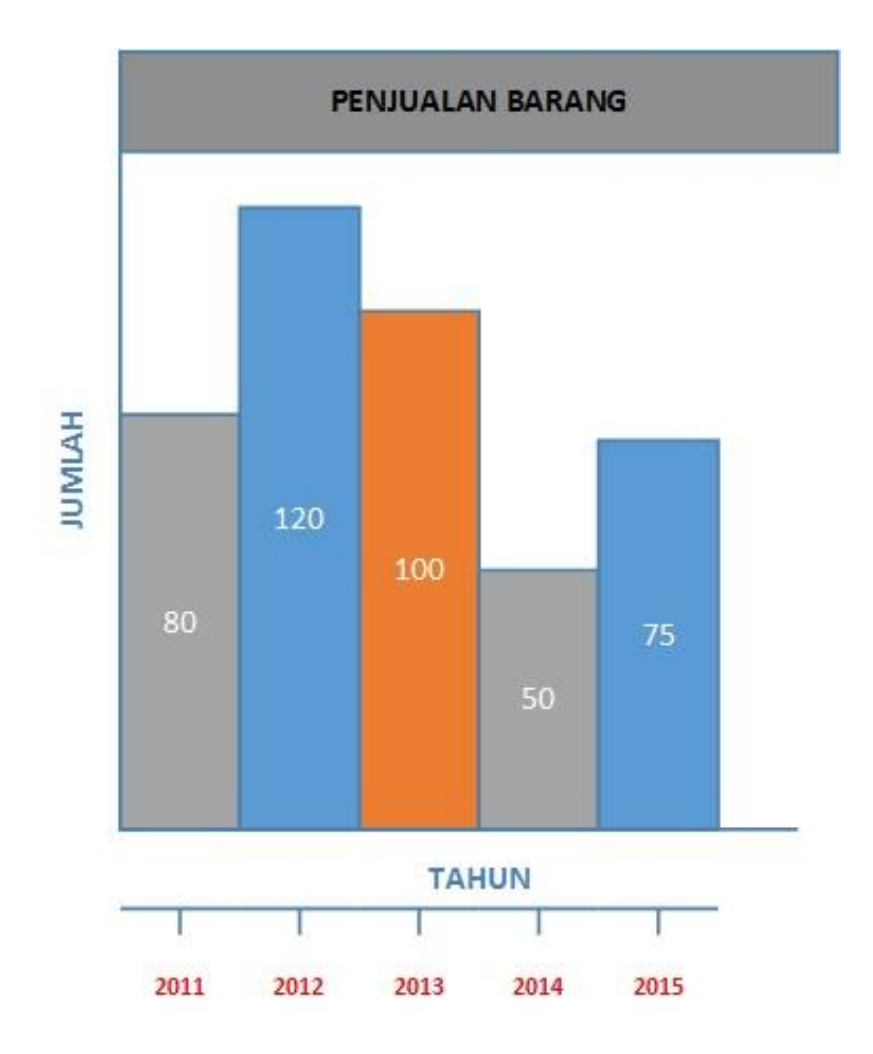

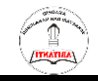

- Buatlah Grafik Data POSYANDU seperti tampak di bawah ini.
- Simpan ke dalam nama file : Latihan Visio 05

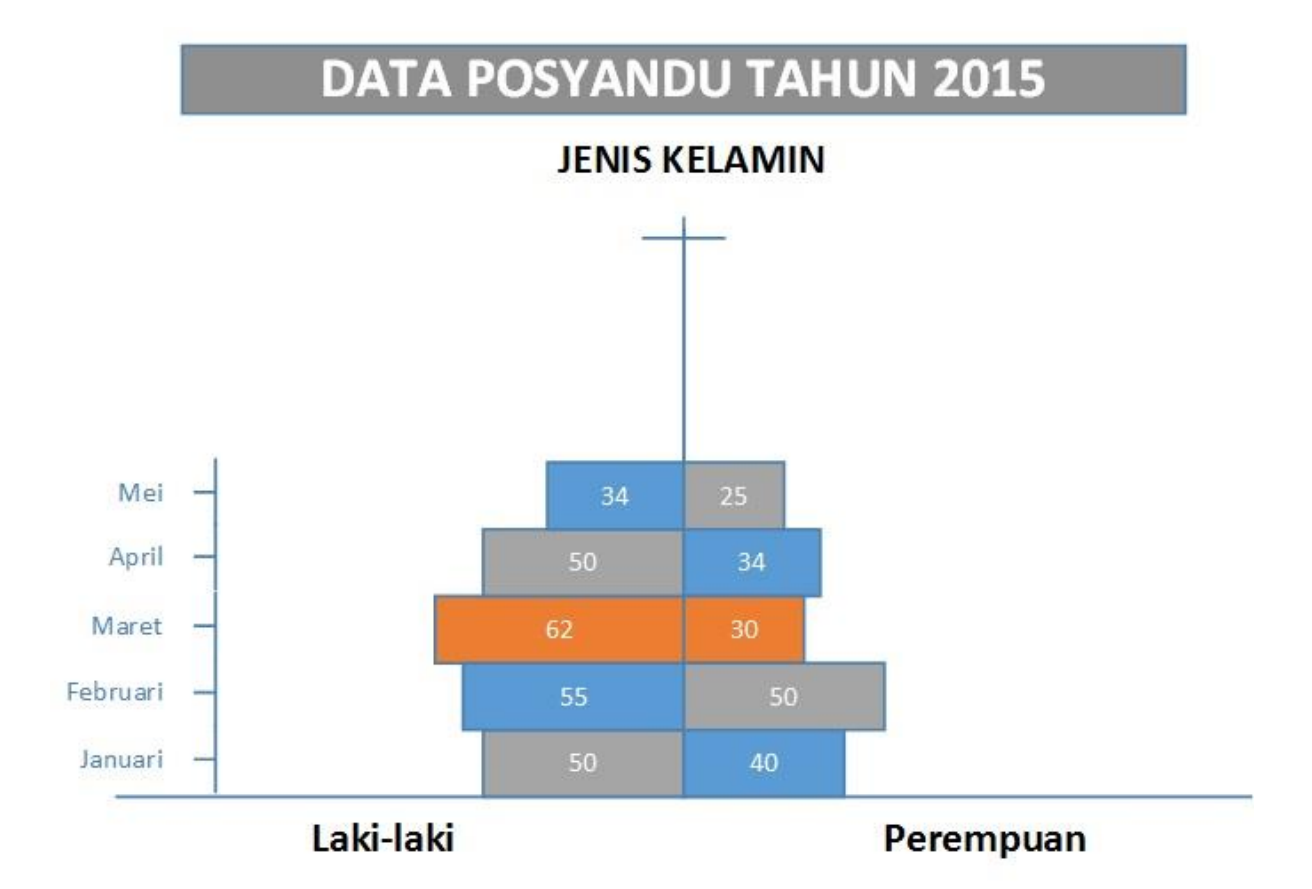

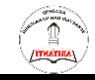

- Buatlah Denah Ruangan seperti tampak di bawah ini.
- Simpan ke dalam nama file : Latihan Visio 06

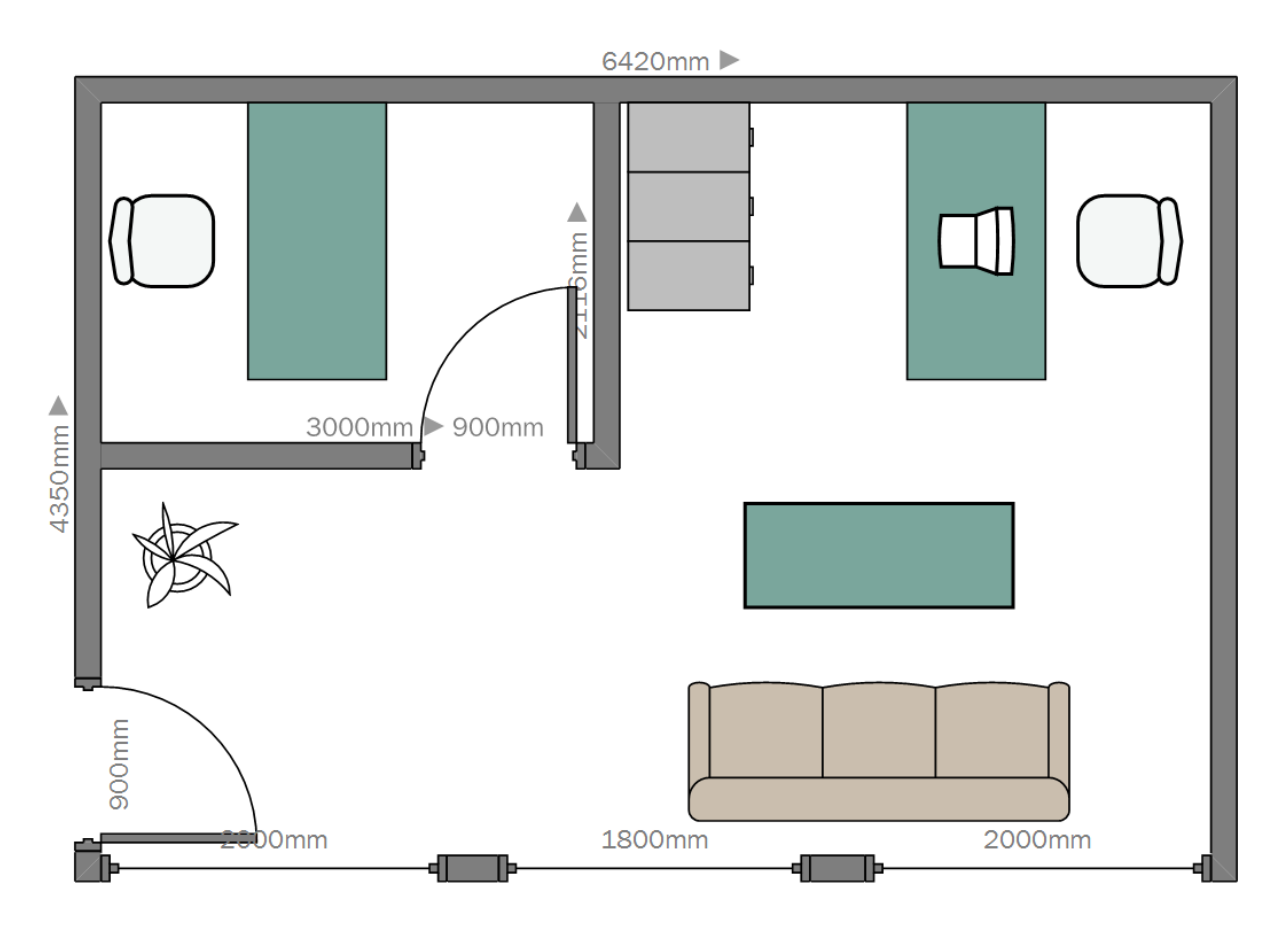

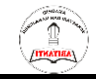

- Buatlah Skedul seperti tampak pada gambar di bawah ini.
- Simpan ke dalam nama file : Latihan Visio 07

|   |                        |            |            |         |     |        |   |   |    |        |   |      |      |    |    |      | ſ |
|---|------------------------|------------|------------|---------|-----|--------|---|---|----|--------|---|------|------|----|----|------|---|
| 9 |                        | č          |            |         |     |        |   |   | ηſ | n 2017 |   |      |      |    |    |      |   |
| 5 | NEGIAI ANV             | DARI       | SAWPAI     | INFUTIN | 1 2 | ω<br>4 | Ś | 9 | ~  | 60     | 9 | 10 1 | 1 12 | 13 | 17 | 1 15 |   |
| 1 | PENDAFTARAN            | 01/06/2017 | 02/06/2017 | 2d      |     |        |   |   |    |        |   |      |      |    |    |      |   |
| 2 | PEMBAYARAN UANG KULIAH | 05/06/2017 | 06/06/2017 | 2d      |     |        |   |   |    |        |   |      |      |    |    |      |   |
| e | PENYERAHAN BERKAS      | 05/06/2017 | 09/06/2017 | 5d      |     |        |   |   |    |        |   |      |      |    |    |      |   |
| 4 | TES MASUK              | 12/06/2017 | 12/06/2017 | 1d      |     |        |   |   |    |        |   |      |      |    |    |      |   |
| S | REGIST RASI            | 15/06/2017 | 29/06/2017 | 11d     |     |        |   |   |    |        |   |      |      |    |    |      |   |
|   |                        |            |            |         |     |        |   |   |    |        |   |      |      |    |    |      | 1 |

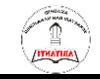

- Buatlah Timeline seperti tampak pada gambar di bawah ini.
- Simpan ke dalam nama file : Latihan Visio 08

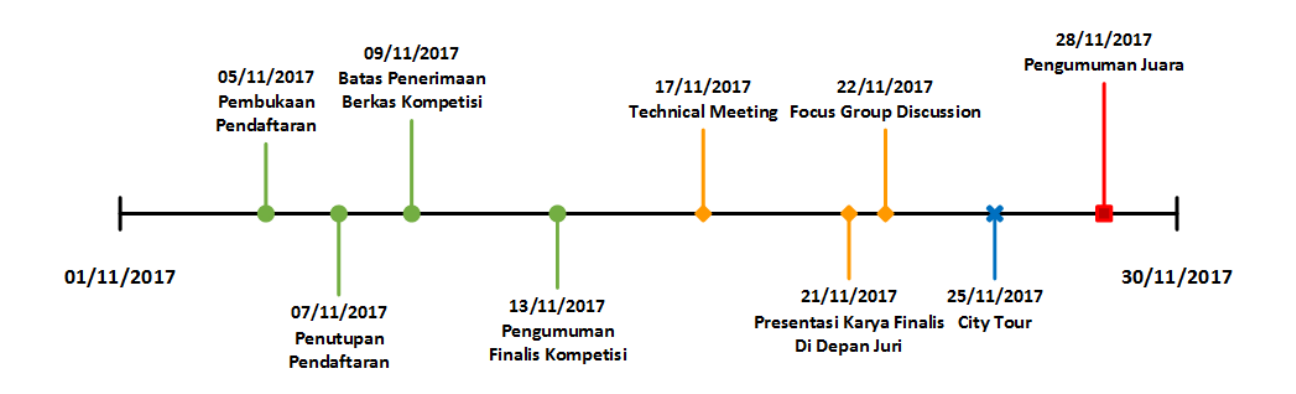

Copykan ke Halaman 2 dan ubah menjadi seperti di bawah ini.

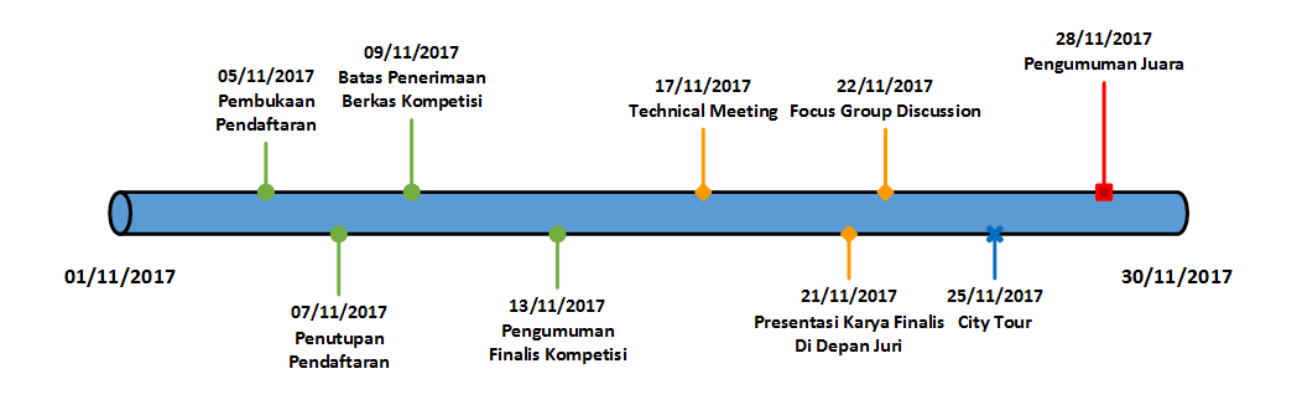